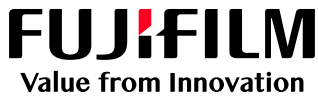

# FUJIFILM IWproプリント機能 スマートフォン/タブレットからの利用方法①

モバイルプリントの対応OSについては4頁目をご覧ください。

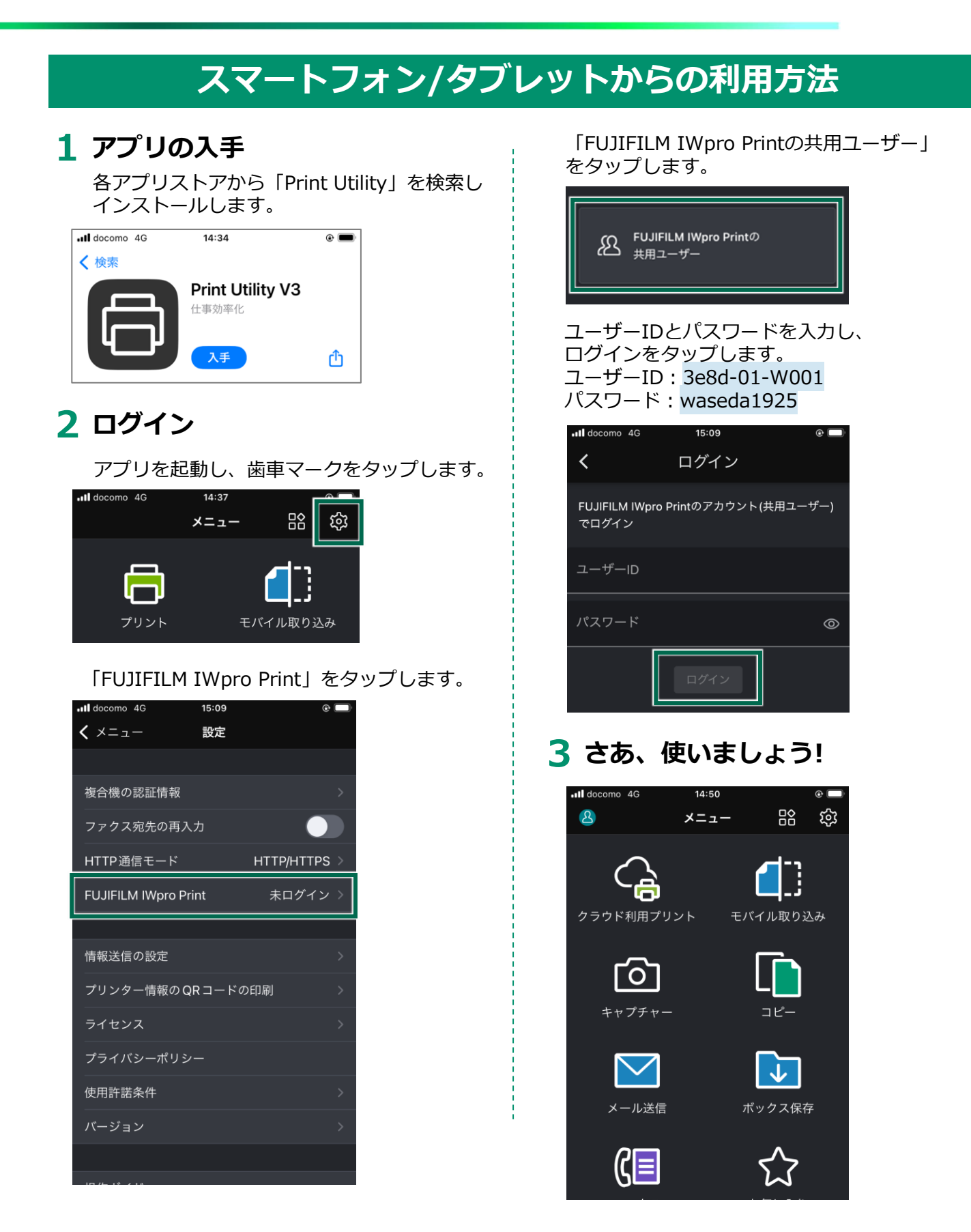

#### FUJ:FILM Value from Innovation

## FUJIFILM IWproプリント機能 スマートフォン/タブレットからの利用方法②

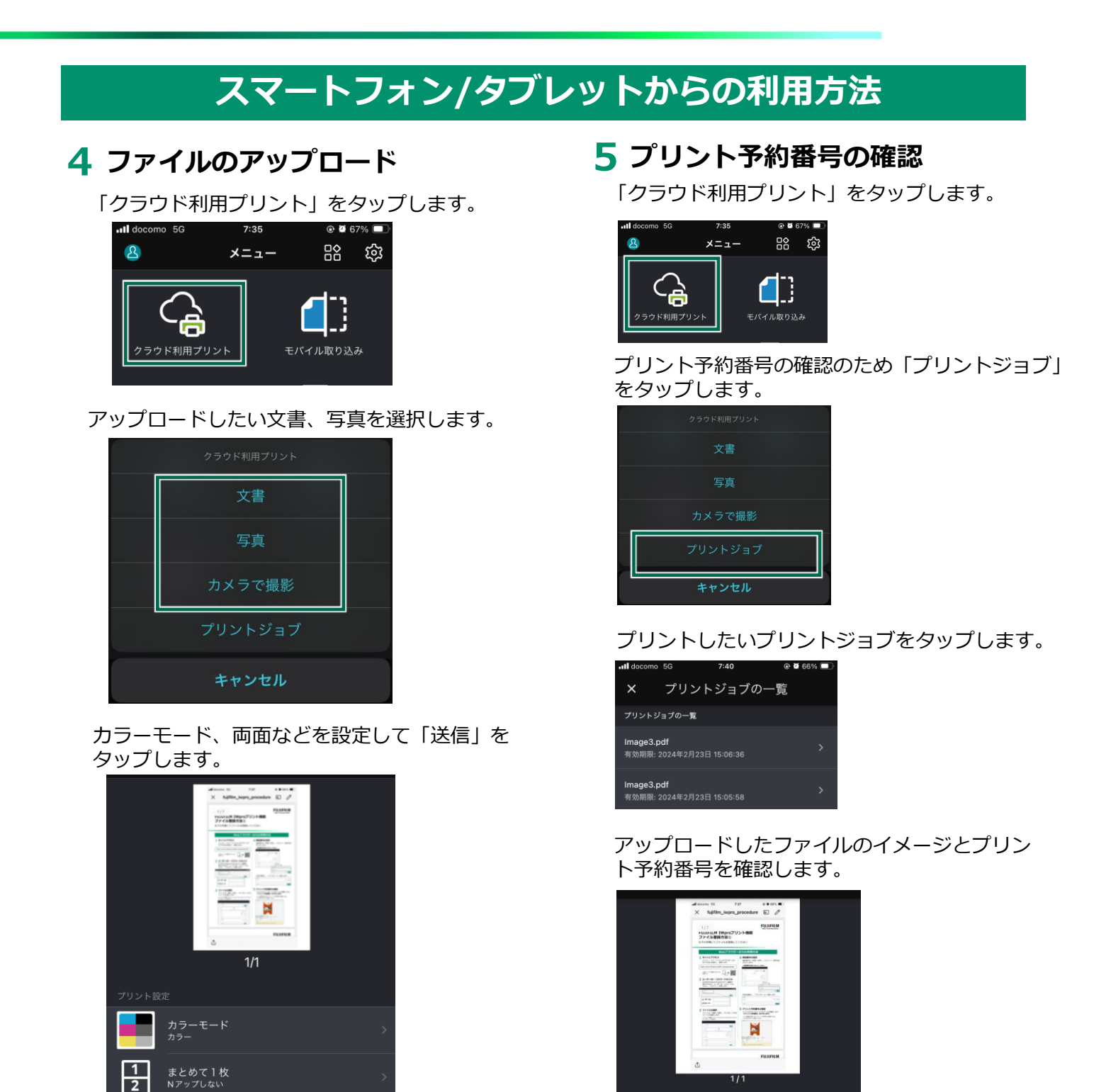

プリント予約番号

プリント設定

両面

FUJIFILM IWpro Print

**DVSIA0E** 

自動(機器で変更可)

両面 しない

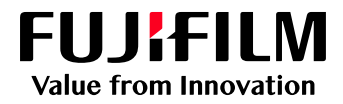

### FUJIFILM IWproプリント機能 複合機での操作方法

注:プリントに必要なお金を投入してからプリントを開始してください お金が足りなくなった時点でプリント出力は終了します

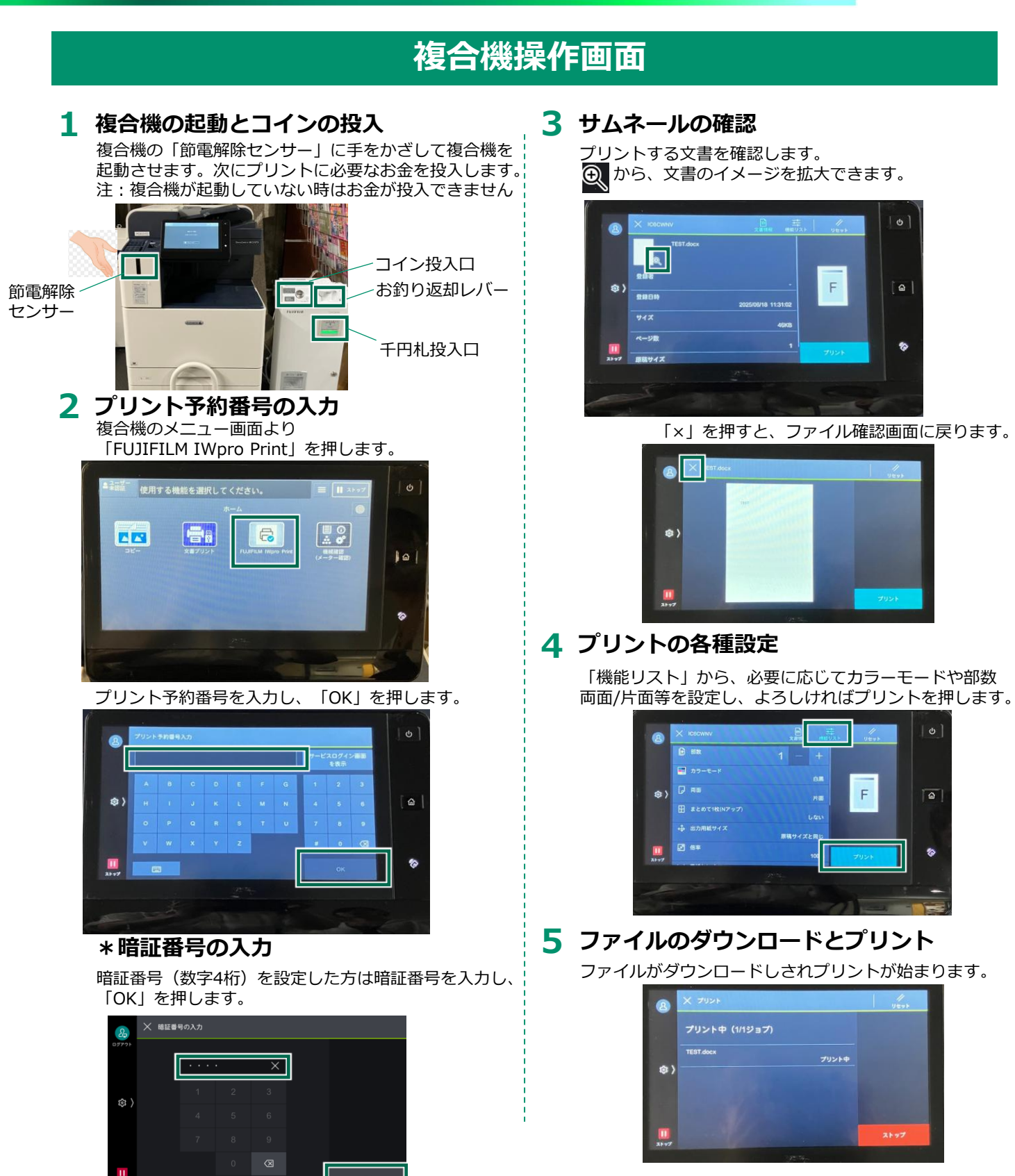

\* コインキャッシャーの「おつり返却レバー」を押して 釣銭を忘れずにお持ちください。

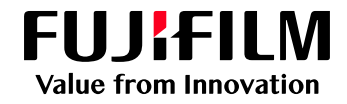

## FUJIFILM IWproプリント機能 Print Utility 対応OSについて

モバイルプリントの対応OSは以下となります。

#### モバイルプリント対応OS

以下のURL及びQRコードにて最新の情報をご確認できます。

https://www.fujifilm.com/fb/product/software/printutility/system.html

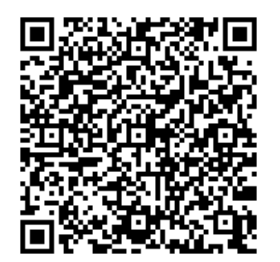